# AudiFab Spotify Music Converter (Windows)

# User Manual

# Overview

- Introduction
- Key Features
- System Requirement

## Purchase & Registration

- Purchase AudiFab
- Register AudiFab

# **Installation & Interface**

- Installation
- Main Interface
- Menu
- Language Bar
- Tools
- Help

# Tutorials

- Choose App/Web
- Import Spotify Music
- Delete Spotify Music
- Adjust Output Settings
- Convert Spotify Music
- Converted Spotify Music
- Format Converter
- Burn to CD
- Edit Tag
- AA/AAX Converter

# Support & Contact

- Support
- Contact

# **OVERVIEW**

- Introduction
- Key Features
- System Requirement

#### Introduction

Thank you for using AudiFab Spotify Music Converter Windows version.

<u>AudiFab Spotify Music Converter Windows version</u> is a top-rated Spotify to MP3 converter, available to download any Spotify songs, playlists, radios, or podcasts from Spotify Free & Premium account and convert them to MP3, AAC, FLAC, WAV, AIFF, ALAC at 10X faster speed, while keeping ID3 tags and 100% original audio quality kept.

What's more, AudiFab Spotify Music Converter for Windows also enables users to convert local audios to MP3/M4A/AAC/WAV/OGG/AIFF, burn music to CD, edit ID tags and convert local aa or aax audiobooks to M4A/M4B/MP3. These additional tools could be found on the toolbox on the left side.

AudiFab Spotify Music Converter for Windows is a user-friendly program. This program is embedded with almost all the required features that you expect as a qualified audio converter.

#### **Key Features**

- Convert Spotify song, playlist, podcasts, or radios to MP3, AAC, FLAC, WAV, ALAC or AIFF.
- Record Spotify Premium or Spotify Free songs at 10X faster speed.
- Preserve 100% of your original audio quality after conversion.
- Support to keep & edit ID3 tags for each track.
- Convert local audio files to MP3/M4A/AAC/WAV/OGG/AIFF.
- 1-click to burn Spotify music to CD/ upload Spotify to iTunes/Music.

### **System Requirements**

- Windows 7, 8, 10, 11 (32-bit & 64-bit).
- 512M or higher RAM.
- 1G Hz Intel processor or above CPU.
- 1024\*768 resolution display or higher Monitor.

# **PURCHASE & REGISTRATION**

- Purchase Windows Version of AudiFab Spotify Music Converter
- Register Windows Version of AudiFab Spotify Music Converter

#### Purchase Windows Version of AudiFab Spotify Music Converter

Quick Link: To buy a license key for the Windows version of AudiFab Spotify Music Converter, click Here.

1. Why should I buy Windows version of AudiFab Spotify Music Converter?

AudiFab Spotify Music Converter Windows version is a shareware, and the trial version limits users to convert the first minute for each audio for sample testing. After purchasing the program, you will be offered a license with your registration e-mail and key code which will unlock the trial version limitation.

- 2. What benefits do I have after registration?
- You can convert Spotify songs without time limitation.
- You can enjoy lifetime FREE upgrades to the latest versions of the same product.
- You can enjoy FREE technical supports.

#### **Register AudiFab Spotify Music Converter for Windows**

Step 1: Run AudiFab Spotify Music Converter on PC, and click the " icon > Register to open the registration dialog and fill in with your registration info.

| 0 | AudiFab<br>Spotly Nusic Converter | Spotify app 😄 |                              |            | ≡ - ¤ ×  |
|---|-----------------------------------|---------------|------------------------------|------------|----------|
|   | Home                              |               |                              |            |          |
| 3 |                                   |               |                              |            | • 📇 🧤    |
|   | Converted                         | Register      |                              | *          |          |
|   | Tools                             |               |                              | 1          |          |
|   |                                   |               | Please enter the registratio |            |          |
|   |                                   | c             | ode: 🖉                       |            |          |
|   |                                   |               |                              |            |          |
| 0 | Sottings                          | Buy Nov       |                              | Free Trial | Register |
| 0 | Feedback                          |               |                              |            |          |
|   | Rogistor                          |               |                              |            |          |

Step 2: After you finish the registration, the limitation of the trial version will be removed.

| 0 | AudiFab<br>Sportly Music Convertion | Spotify opp 🛛 🛱 |                                                                     |  |
|---|-------------------------------------|-----------------|---------------------------------------------------------------------|--|
|   | Home                                |                 |                                                                     |  |
|   |                                     |                 | - A .                                                               |  |
| 6 | Converted                           | Register        | · · · · · · · · · · · · · · · · · · ·                               |  |
|   | Tools                               |                 |                                                                     |  |
|   |                                     | You have su     | cossifully registered with the program. Thank you for your support! |  |
|   |                                     |                 | Your license is valid unit: 2023-07-23                              |  |
|   | Sattings                            |                 | <b>*</b>                                                            |  |
|   | Feedback                            |                 |                                                                     |  |
|   | audifabconve<br>rter@gmai.c.        |                 |                                                                     |  |

#### Note:

Make sure both the Email address and key code are the same as what we provided in the confirmation email after purchasing the program. if not, an error message will pop up as below:

| Ple     | ase enter a valid license code, <mark>or buy a new one.</mark>                                                                                        |
|---------|----------------------------------------------------------------------------------------------------|
| E-Mail: | audifabconverter@gmail.com                                                                                                    |
| Code:   | P OXJC IULUS3COE3H                                                                                                    |
|         | lease copy and paste the code directly from the confirmation email<br>nsure that you have downloaded the correct program and retry.<br>Confirm Cancel |

# **INSTALLATION & INTERFACE**

- Installation
- Main Interface
- Menu
- Language Bar
- Tools
- Help

### Installation

To install this product, please follow the steps below:

- 1. Download AudiFab Spotify Music Converter Windows version from Download page.
- 2. Double click the installation file **audifab-spotify-music-converter.exe** to start installing the program on your computer.
- 3. Follow the instruction to finish the installation.

## **Main Interface**

After you launch AudiFab Spotify Music Converter Windows version, you will see the main interface below:

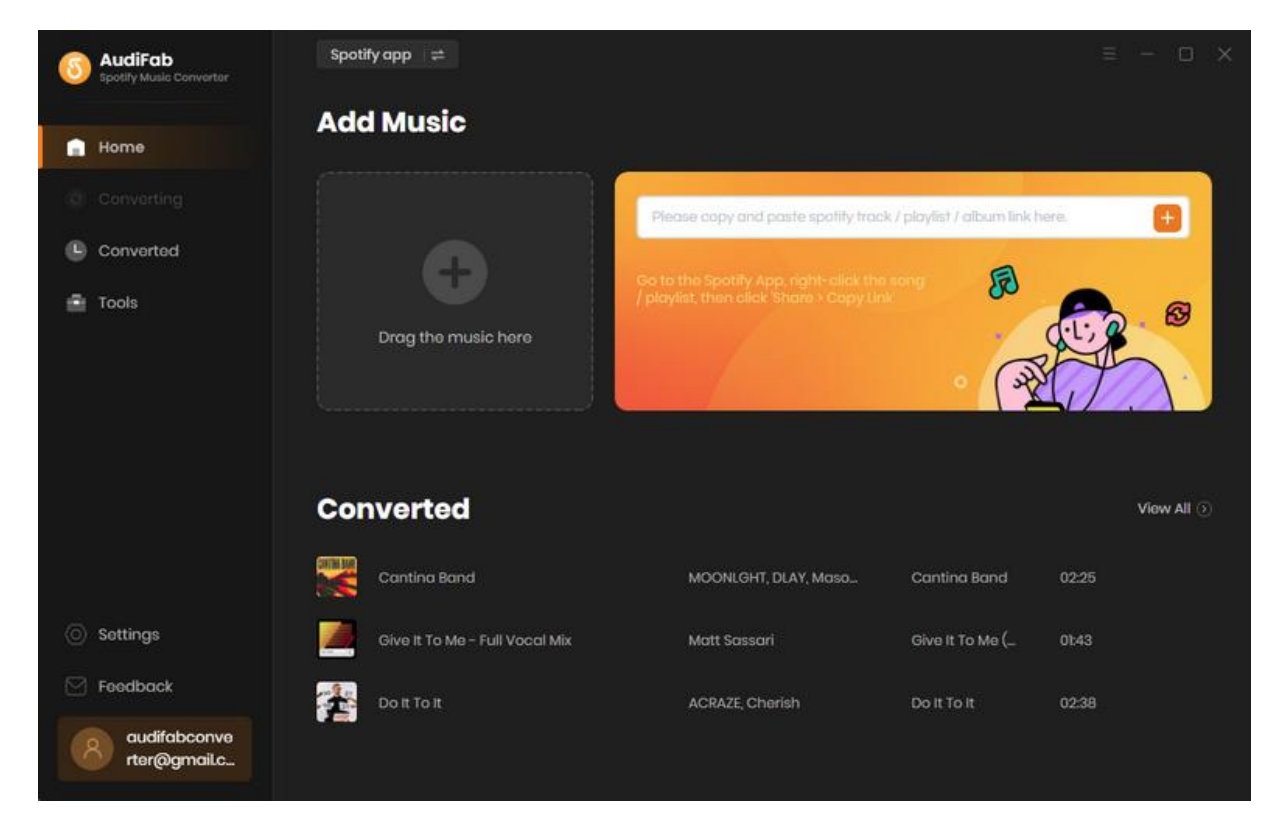

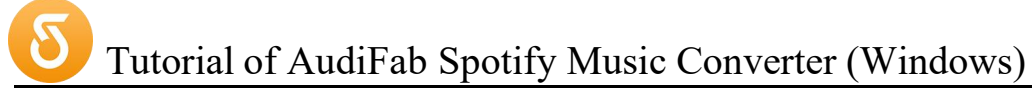

#### Menu

When clicking the menu button  $\equiv$ , you will see the menu list like this:

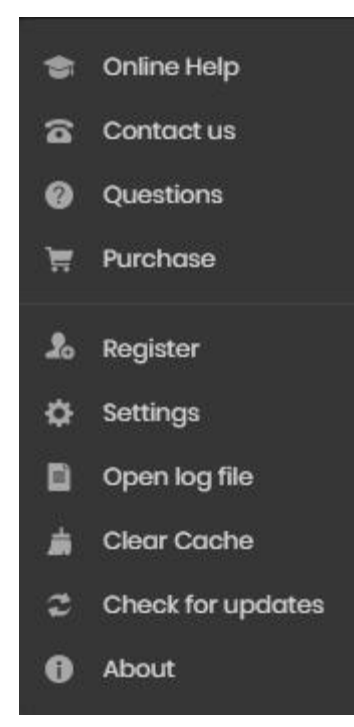

#### Language, Appearance Bar

Now, AudiFab Spotify Music Converter (Windows version) supports over 25 languages. By clicking the Settings button on the lower left, scroll down to General section > Find Languages/ Appearance. You're able to switch the current language/skin of the AudiFab program to another language/skin.

| O AudiFab                    | Spotify app 😆  |                        |          |   |
|------------------------------|----------------|------------------------|----------|---|
| 😭 Home                       |                | 95.8212                |          |   |
|                              |                | Open the output folder |          |   |
| Converted Tools              | Output Setting | js                     |          |   |
|                              |                | C:\Music               |          |   |
|                              |                |                        |          |   |
|                              |                | None                   |          |   |
|                              | General        |                        |          |   |
|                              |                |                        | dank     |   |
| O Settings                   |                |                        | English  |   |
| Feedback                     |                |                        |          | - |
| audifabconva<br>rtor@gmailc. |                |                        | Νο Ρτακγ |   |

### Tools

The 'Tools' section on AudiFab has 3 value-added features for better user experience. The features are 'Format Converter', 'Burn CD', and 'Edit Tag'.

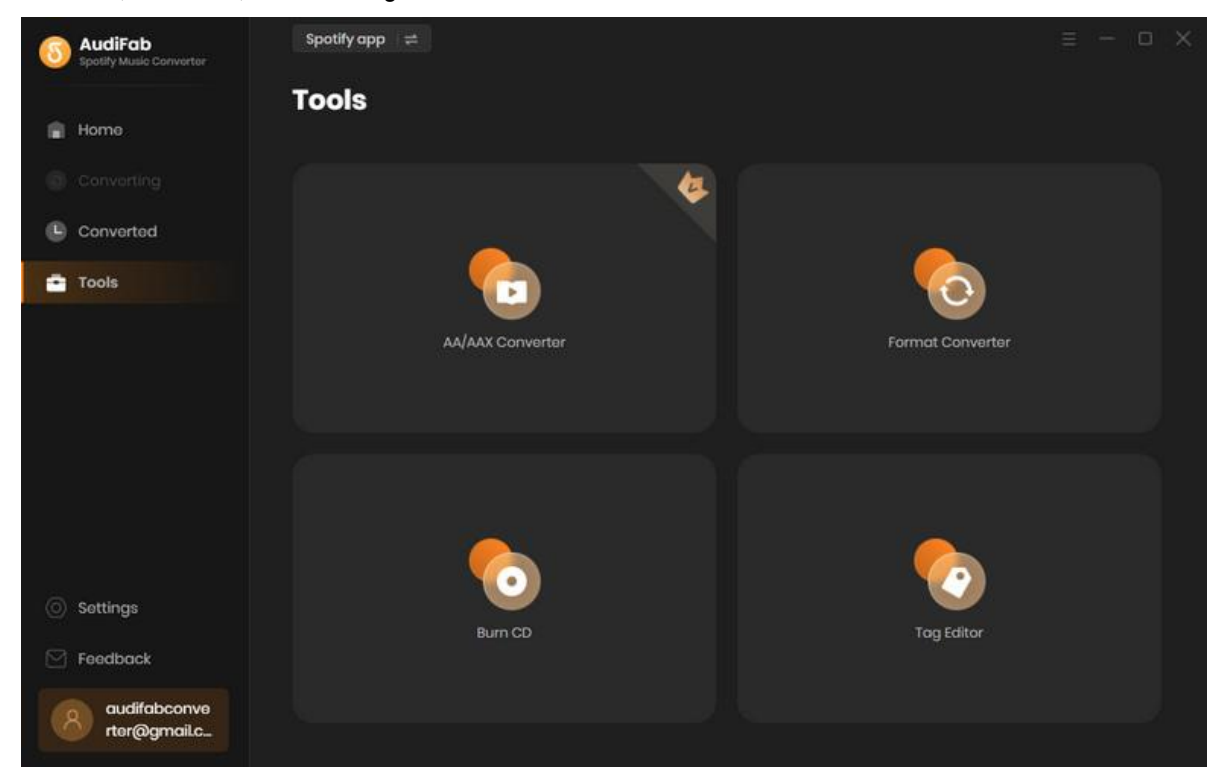

## Help

AudiFab's 'Online Help' section includes almost all common questions and you can find answers for common issues. This could help you to save time to fix the problem.

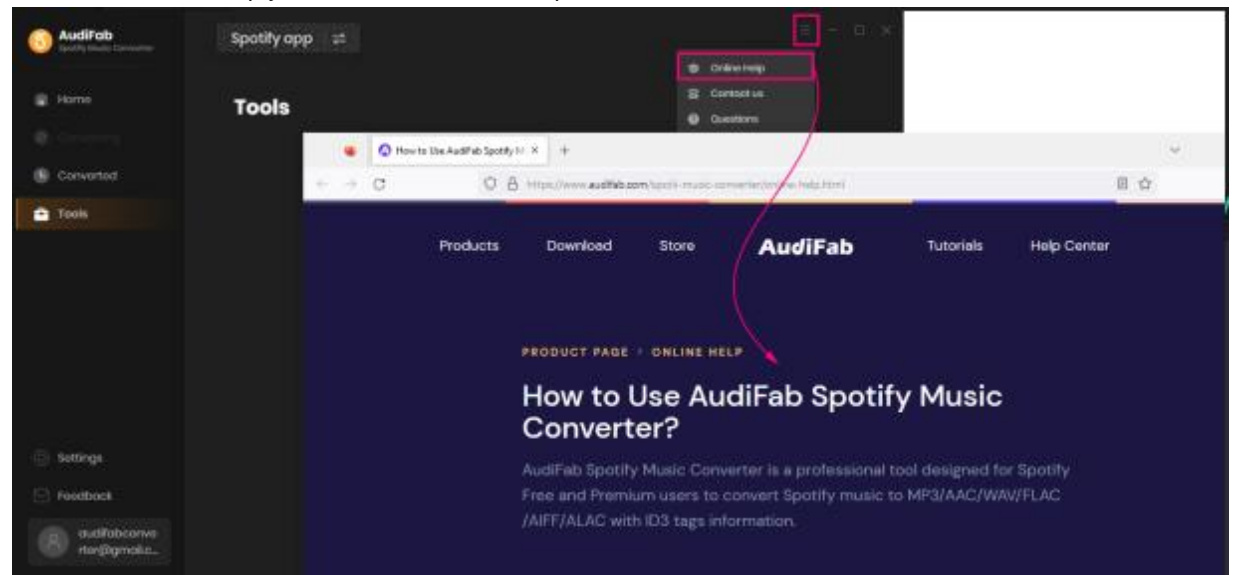

# **TUTORIALS**

- Choose Record Spotify by App/Web
- Import Spotify Music
- Delete Spotify Music
- Adjust Output Settings
- Convert Spotify Music
- Converted Spotify Music
- Format Converter
- Burn to CD
- Edit Tag
- Convert AA/AAX Audiobooks

### **Choose Record Spotify Music from App or Web**

Open AudiFab Spotify Music Converter for Windows, first choose download music by Spotify App (convert songs at 10x speed with the best quality), or Spotify Webplayer (download songs at 10x speed without Spotify

app). Next time, if you want to change this, you can click the icon on the upper left of the AudiFab interface. Here we suggest use Spotify App.

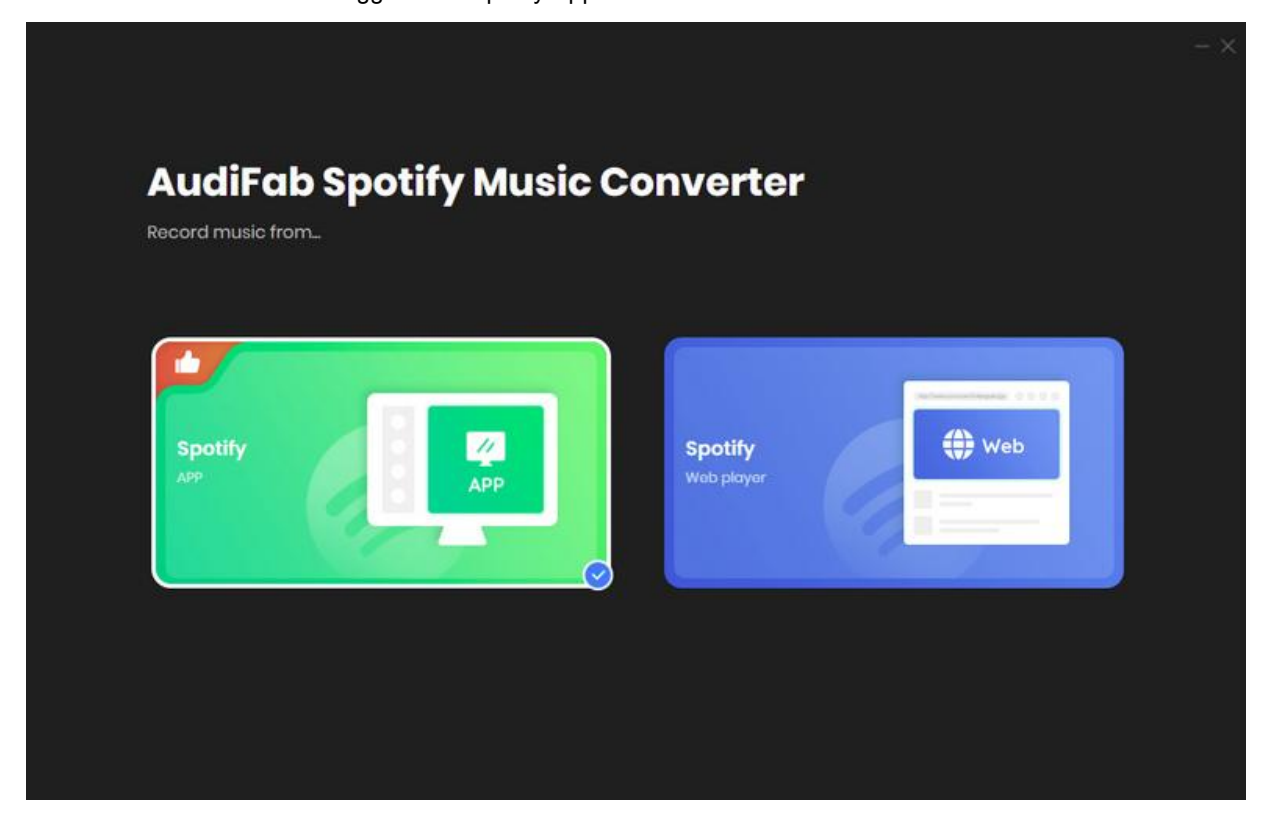

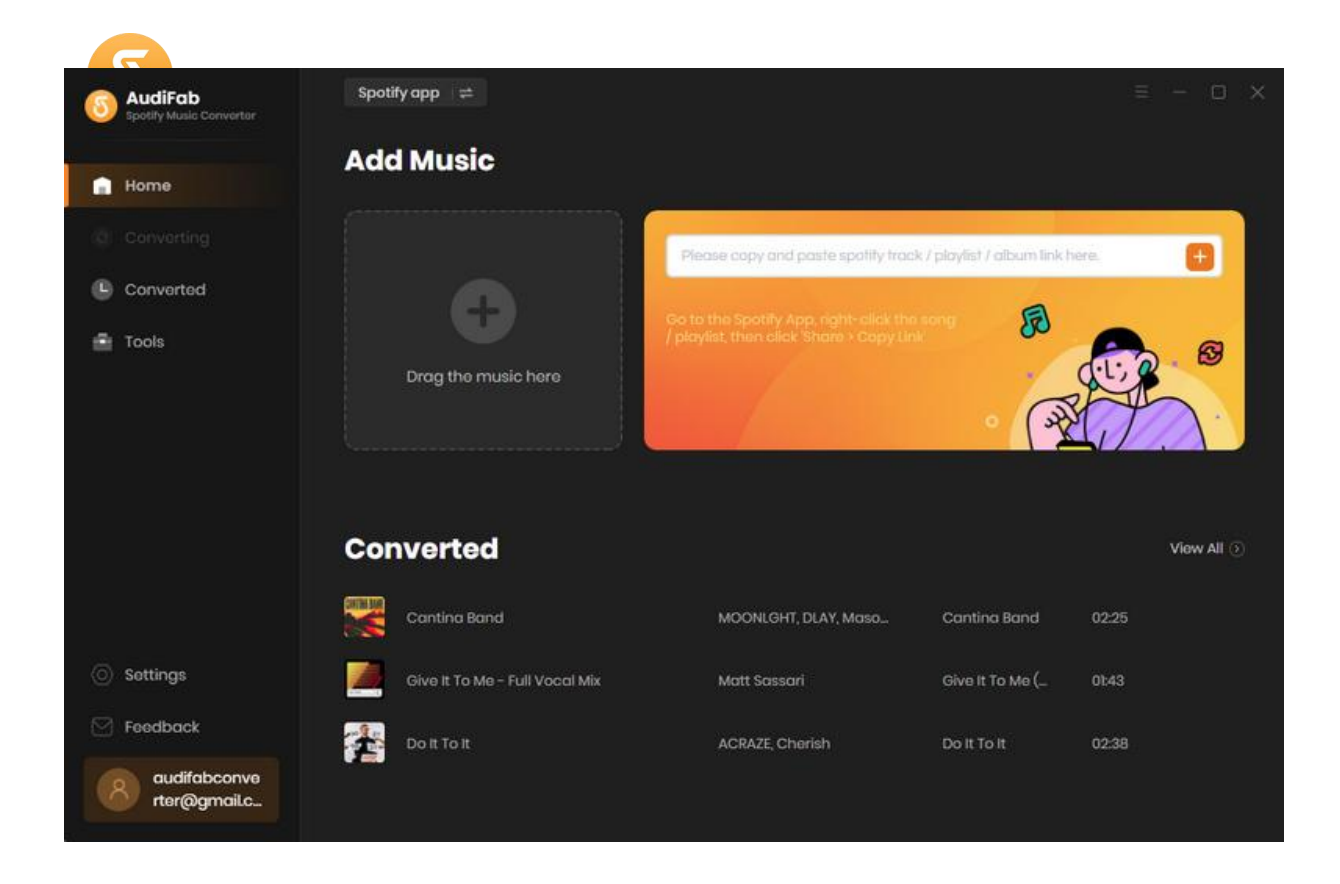

### **Import Spotify Music**

Drag & drop songs, an album, an audiobook, a podcast or a playlist from the Spotify app to AudiFab. AudiFab would read the URL automatically and list out the songs. Check the titles that you'd like to export to your local drive and then click **Add**.

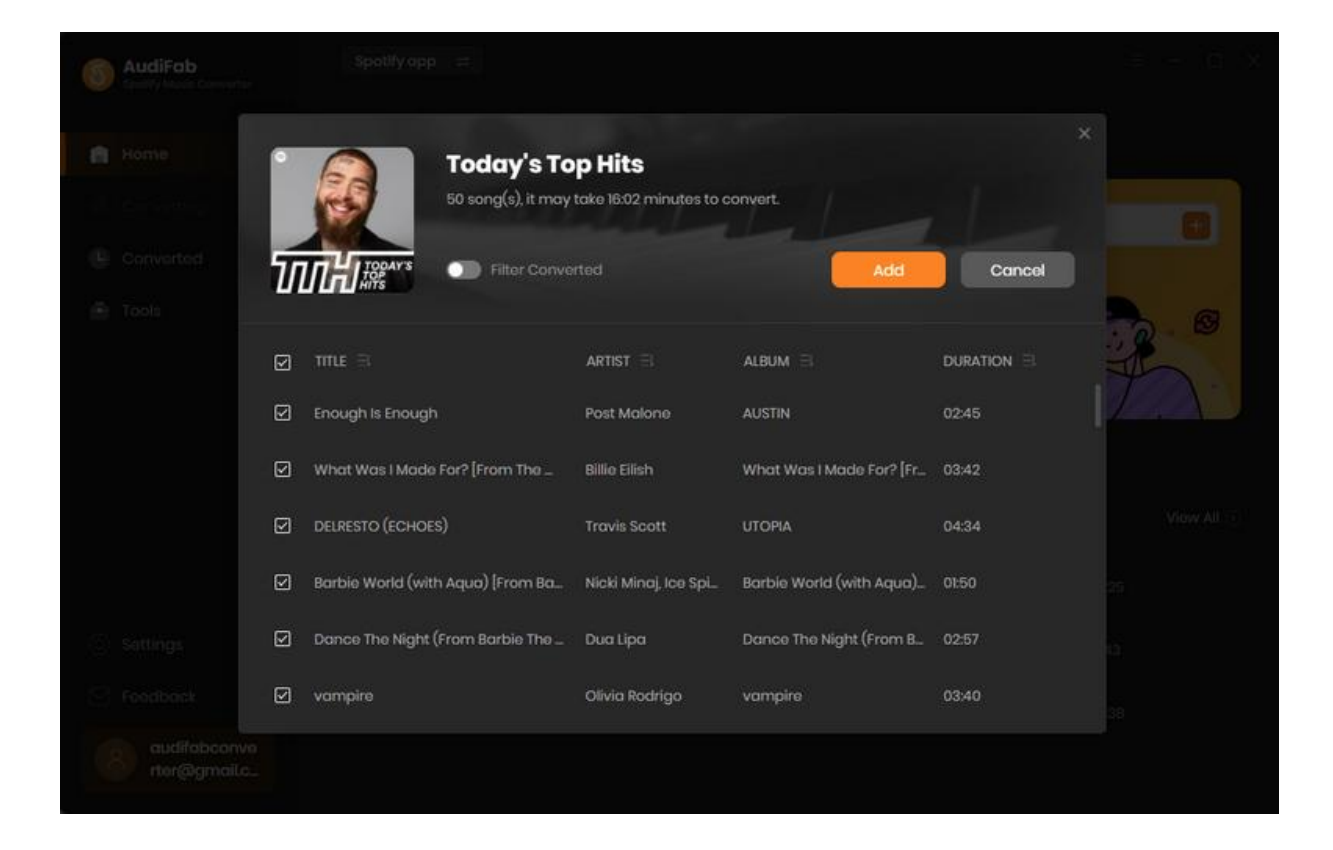

### **Delete Spotify Music**

After clicking Add, all tracks that you need to convert will be listed below. If you still want to **delete some files** now, just move your mouse on the file and there is a small  $\times$  to delete the file. If you think you don't want all of them, there is a <u>lolete All</u> button.

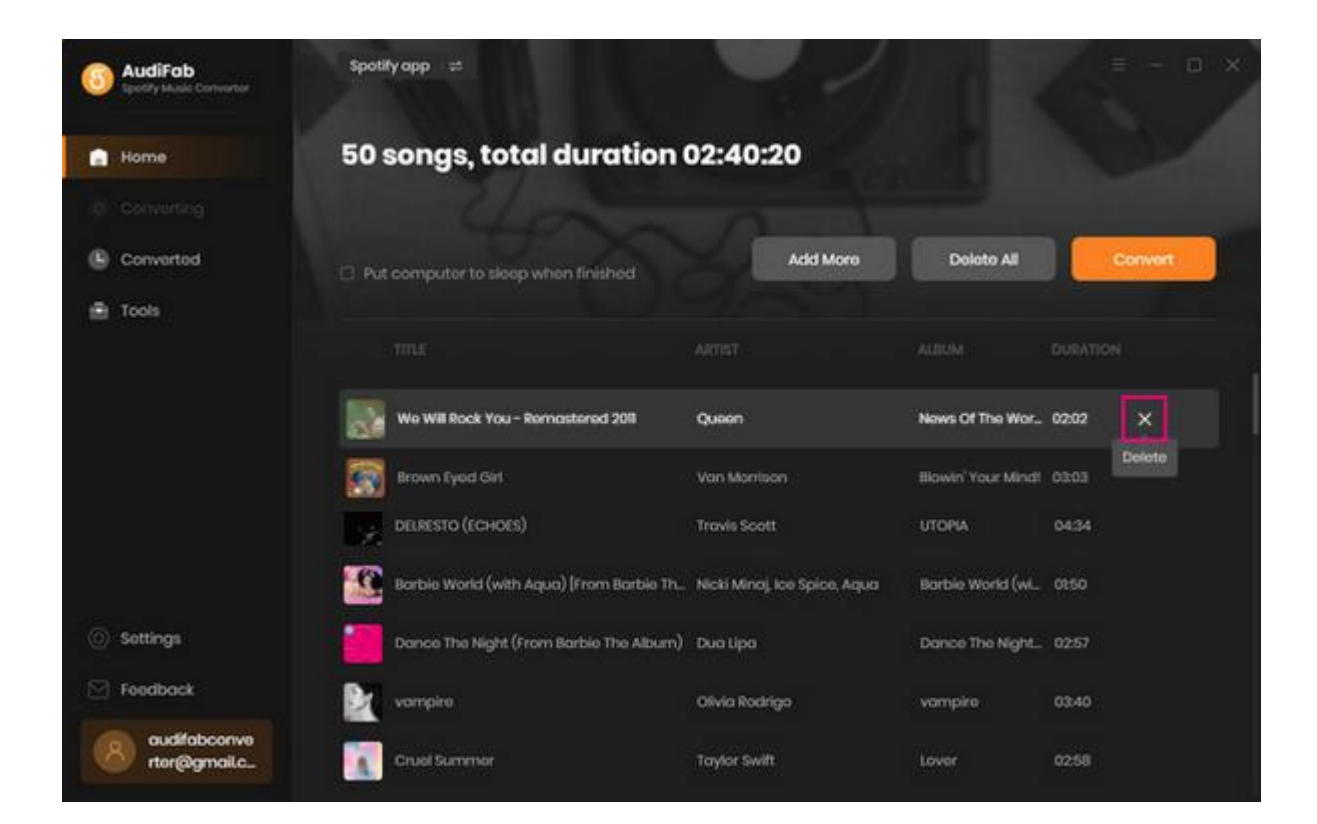

### **Adjust Output Settings**

Click the <sup>©</sup>Settings button on the lower left, allowing you to choose the **output format** (MP3/AAC/WAV/FLAC/AIFF/ALAC), specify the **output folder**, customize how you'd like to name and sort out the converted files, etc. On the lower section of setting window, you can specify output folders organized by Artist, Album, Artist/ Album, Album/ Artist or None.

- Conversion mode: Spotify Record, Intelligent Mode, YouTube Download
- Output Format: MP3, AAC, FLAC, WAV, AIFF, ALAC
- Output Quality: 128kbps, 192kbps, 256kbps, 320kpbs
- Sample Rate: 44.1kHz, 48kHz, 96kHz, 192kHz
- Output File Name: Track Number, Title, Artist, Album, Playlist Index, Year
- Output Folder: Create a folder on computer to save the songs.
- Output Organized: None, Playlsit, Artist, Album, Artist/Album, Album/Artist, Playlsit/Album, Playlsit/Artist.

| 3 AudiFab<br>Spotily Music Convertor | Spotify app     ≓ |                        |                              |  |
|--------------------------------------|-------------------|------------------------|------------------------------|--|
| 📄 Home                               | Convert Settin    | ıgs                    |                              |  |
|                                      |                   | Spotify Record         |                              |  |
| Converted                            |                   | b <u>x 5x</u>          | 10x ①                        |  |
| Tools                                |                   | мрз                    |                              |  |
|                                      |                   | Very High (320kbps)    |                              |  |
|                                      |                   | 44.3kHz                |                              |  |
|                                      |                   | Open the output folder |                              |  |
|                                      | Output Setting    | js                     |                              |  |
| O contra                             |                   | C:\Users\\Documen      | ts\AudiFab Spotify Music Con |  |
| () settings                          |                   |                        |                              |  |
| E Feedback                           |                   | Playlist               |                              |  |
| audifabconve<br>rter@gmail.c         | General           |                        |                              |  |

## **Convert Spotify Music**

Click the **Convert** button on Home and AudiFab would immediately start exporting the Spotify songs to your computer.

| 6    | AudiFab<br>Spottly Music Convertor | Spoti                             | fyapp ≓                                  |                              |                  |         |  |  |  |  |  |
|------|------------------------------------|-----------------------------------|------------------------------------------|------------------------------|------------------|---------|--|--|--|--|--|
|      | Home                               | 50 songs, total duration 02:40:20 |                                          |                              |                  |         |  |  |  |  |  |
| - 20 |                                    |                                   |                                          |                              |                  |         |  |  |  |  |  |
| ۲    | Converted                          | 🗆 Put                             | computer to sleep when finished          | Add More                     | Delete All       | Convert |  |  |  |  |  |
| ÷    | Tools                              |                                   |                                          |                              |                  |         |  |  |  |  |  |
|      |                                    |                                   |                                          |                              |                  |         |  |  |  |  |  |
|      |                                    | 2                                 | Enough Is Enough                         | Post Malone                  | AUSTIN           | 0245    |  |  |  |  |  |
|      |                                    |                                   | What Was I Made For? [From The Motion    | Billie Eilish                | What Was I Mad   | 03:42   |  |  |  |  |  |
|      |                                    | 3                                 | DELRESTO (ECHOES)                        | Travis Scott                 | UTOPIA           | 04:34   |  |  |  |  |  |
|      |                                    |                                   | Barbie World (with Aqua) [From Barbie Th | Nicki Minaj, Ice Spice, Aqua | Barbie World (wi | 0150    |  |  |  |  |  |
| 0    | Settings                           |                                   | Dance The Night (From Barbie The Album)  | Dua Lipa                     | Dance The Night_ | 02:57   |  |  |  |  |  |
|      | Feedback                           | R                                 | vampire                                  | Olivia Rodrigo               | vampire          | 03:40   |  |  |  |  |  |
|      | audifabconve<br>rter@gmaiLc        |                                   | Cruel Summer                             | Taylor Swift                 | Lover            | 02:58   |  |  |  |  |  |

| 6 | AudiFab<br>Spotify Music Converter |                                         |                            |                      |                   |       |       |  |  |
|---|------------------------------------|-----------------------------------------|----------------------------|----------------------|-------------------|-------|-------|--|--|
|   | Home                               | Dance The Night (From Barbie The Album) |                            |                      |                   |       |       |  |  |
| 0 | Converting                         |                                         | Time:14:36                 |                      |                   |       |       |  |  |
| • | Convorted 🙆                        | Put computer                            | to sleep when finished     |                      |                   |       | Abort |  |  |
|   |                                    |                                         |                            |                      |                   |       |       |  |  |
|   | 2                                  | Enough Is Enough                        |                            | Post Malone          | AUSTIN            | 02:45 | ~     |  |  |
|   |                                    | What Was                                | Made For? [From The Moti_  | Billie Eilish        | What Was I Made   | 03:42 |       |  |  |
|   |                                    | DELRESTO (                              | echoes)                    | Travis Scott         | UTOPIA            | 04:34 |       |  |  |
|   | 1                                  | 🗿 Barbie Wor                            | ld (with Aqua) [From Barbi | Nicki Minaj, Ice S., | Barbie World (wit | 01:50 | . 🛩   |  |  |
|   | Sottings                           | Dance The                               | Night (From Barbie The Alb | Dua Lipa             | Dance The Night ( | 02:57 |       |  |  |
|   | Feedback                           | vampire                                 |                            | Olivia Rodrigo       | vampire           | 03:40 |       |  |  |
| 9 | audifabconve<br>rter@gmaiLc_       | Cruel Sumi                              | ner                        | Taylor Swift         | Lover             | 02:58 |       |  |  |

### **Converted Spotify Music**

Once the conversion is completed, click the **Converted** tab and you can check all the songs that have been converted successfully. Where can I find the downloads? Just go to the output folder.

| Spotlly Music Convertor      | Spotify ap | p ≓                         |                   |                           | ≡ - ¤ ×                     |
|------------------------------|------------|-----------------------------|-------------------|---------------------------|-----------------------------|
| 📄 Home                       | Conve      | arted All Converted         |                   |                           | Q   23 song(s), 0 selected. |
| Converting                   |            |                             |                   |                           |                             |
| Converted                    | o 📰        | Dial Drunk                  | Noah Kahan        | Stick Season (We'll A_    | 03:34                       |
| Tools                        | 0 🧕        | MOJABI GHOST                | Tainy, Bad Bunny  | DATA                      | 03:52                       |
|                              | • 🜔        | All My Life (feat. J. Cole) | Lil Durk, J. Cole | All My Life (feat. J. C., | 03:44                       |
|                              | - 🍋        | Fast Car                    | Luke Combs        | Gettin' Old               | 04:25                       |
|                              | • 🕅        | vampire                     | Olivia Rodrigo    | vampire                   | 03:40                       |
|                              | o 🔣        | Cruel Summer                | Taylor Swift      | Lover                     | 0258                        |
| Sottings                     | • 🕅        | vampire                     | Olivia Rodrigo    | vampire                   | 03:40                       |
| Peedback                     | o 🚺        | Cruel Summer                | Taylor Swift      | Lover                     | 0258                        |
| audifabconve<br>rter@gmail.c |            |                             | H 0               |                           |                             |

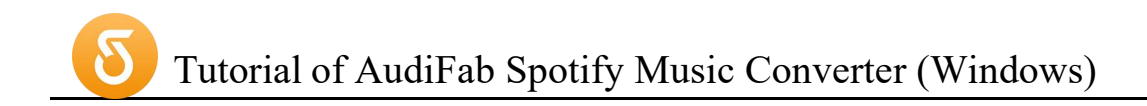

## **Format Converter**

This tool allows you to convert your local music files to MP3/M4A/FLAC/WAV/OGG/AIFF format.

| Spatify Music Convertor      | Back to tools                     |                       |
|------------------------------|-----------------------------------|-----------------------|
| 👔 Home                       | Format Converter                  |                       |
|                              | (+ Add) E Dokto All               |                       |
| Converted                    |                                   |                       |
| Tools                        |                                   | M4A 🗸                 |
|                              |                                   |                       |
|                              |                                   | 320kbps               |
|                              | (d⊕                               |                       |
|                              |                                   | Stereo                |
|                              | Drog & drop songs here to convert |                       |
|                              |                                   |                       |
|                              |                                   |                       |
| (O) Settings                 |                                   | C:\Users' Jocumer ··· |
| Feedback                     |                                   |                       |
| audifabconve<br>rter@gmail.c |                                   | Concel                |

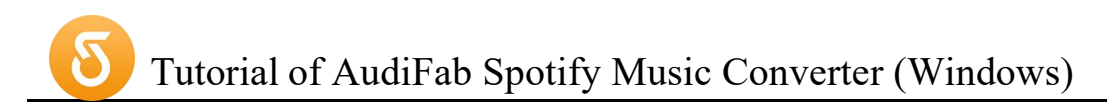

## **Burn Spotify Music to CD**

This tool allows you to burn converted and existing music files to a CD with a maximum of 80 minutes.

| Spotify Music Convertor      | Back to tools            |                                                       |
|------------------------------|--------------------------|-------------------------------------------------------|
| 🔒 Home                       | Burn CD                  |                                                       |
|                              | + Add B Deletio All      |                                                       |
| Converted                    |                          | Disc Burner                                           |
| Tools                        |                          |                                                       |
|                              | Please add files to burn | Disc Name<br>My CD<br>Gap Between Songs(seconds)<br>2 |
| Settings                     |                          |                                                       |
| 🔄 Feedback                   |                          |                                                       |
| audifabconve<br>rter@gmail.c |                          | Max: 80 mins                                          |

Tutorial of AudiFab Spotify Music Converter (Windows)

### **Edit Tag**

This tool allows you to **edit ID3 tag** of a song. You can change the information of 'Title', 'Artist', 'Album', 'Genre', 'Year' and 'Track Number'.

| Spotify Music Convertor                            | $\leftarrow$ Back to tools         |              |
|----------------------------------------------------|------------------------------------|--------------|
| 💼 Home                                             | Edit Tag                           |              |
|                                                    | + Add (B. Doleto All               |              |
| Converted                                          |                                    |              |
| Tools                                              |                                    |              |
| <ul> <li>⊙ Sottings</li> <li>✓ Feedback</li> </ul> | Drag & drop songs here to edit tag |              |
| audifabconve<br>rter@gmail.c                       |                                    | Save, Cancel |

### **AA/AAX** Converter

There is a paid tool call A/AAX Converter, which can help you **convert local aa or aax audiobooks to M4A, M4B or MP3** format easily. Navigate to "Tools" > "AA/AAX Audiobooks".

| 0 | AudiFab<br>Apple Music Convertor | Tools AA/AAX ( | Converter |                  |                   |             |           |      |       |    |
|---|----------------------------------|----------------|-----------|------------------|-------------------|-------------|-----------|------|-------|----|
|   | Home                             | AA/AAX         | Convert   | er               |                   |             |           |      |       |    |
|   |                                  | (+ Add)        |           |                  |                   |             |           | vort | Cance | el |
|   | Converted                        |                |           |                  |                   |             |           |      |       |    |
| • | Tools                            |                |           |                  |                   |             |           |      |       |    |
|   | Settings                         |                |           |                  | p audiobooks here |             |           |      |       |    |
|   | Feedback                         | Output Format  | Original  |                  |                   | Quality     |           |      |       |    |
| 8 | audifabconve<br>rter@gmail.c     | Output Folder  | C:\Users  | ,Documents\Audii | ab Apple Music Co | nverter\AA) | Converter |      |       |    |

# **SUPPORT & CONTACT**

- Support
- Contacts

### **Support**

For more information, please visit AudiFab's Official Website!

- Homepage: <u>https://www.audifab.com</u>
- Product Page: https://www.audifab.com/spotii-music-converter.html
- Guide Page: https://www.audifab.com/spotify-music-tips.html

If you meet any problem, you may help yourself with AudiFab FAQ!

- FAQ Page: https://www.audifab.com/spotii-music-converter/faq.html
- Support Page: https://www.audifab.com/spotii-music-converter/online-help.html

### Contact

If you can't get the info you need from the Homepage, please contact AudiFab technical support team for further assistance. Technical support inquiry, suggestion, feedback, proposal, compliments, or even criticism, are all welcome.

We are always ready to serve you with prompt & useful email support. From Monday to Sunday, we will answer your emails within 48 hours. Please allow time lag due to different time zones.

Support E-mail: support@audifab.com